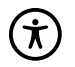

KontaktLæge App

# Hjælp din borger med en videokonsultation eller videokonference med praktiserende læge.

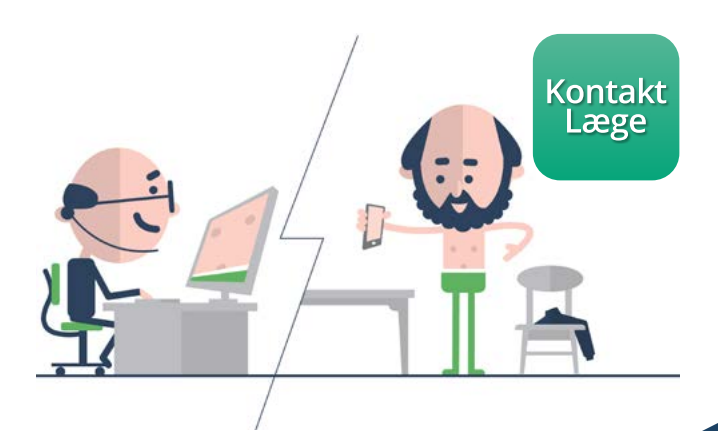

KontaktLæge app'en er tilgængelig på iPads/tablets og iPhones/ androidtelefoner.

## Support

Har du problemer med at få videokonsultationen gennemført, skal din it-afdeling kontaktes.

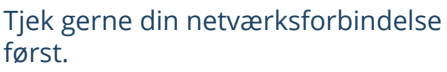

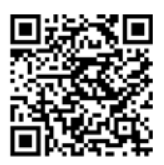

Vejledninger og generel information findes ved at scanne QR-koden.

### Den gode videokonsultation

For at opnå en god videokonsultation/konference er her nogle få, men velmenende råd.

- 1. Øjenkontakt sker gennem kameraet.
- 2. Undgå unødig støj som fx papirbladren, stole rokering og andre smålyde.
- 3. Se dit selvbillede, så du ved, hvad modtageren ser.
- 4. Undgå modlys. Står solen lige ude foran dit vindue, så træk gardinet for og tænd elektrisk lys.

### Arbejdsgange

Bestil en videokonsultation hos borgers egen læge via telefon.

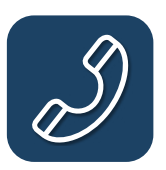

Hjælp borger med at kalde op til videokonsultation- eller konference.

- 1. Åbn app og log in med vanlige brugeroplysninger.
- 2. Angiv rolle og arbejdssted
- 3. Indtast borgers CPR
- 4. Accepter tro- og love erklæring
- 5. Ved 1. log on test lyd, billede og mikrofon.
- 6. Angiv kort årsag til konsultationen.
- 7. Se din plads i køen.
- 8. Ønsker borger ikke, at du deltager i konsultationen, lås skærmen.
- 9. Lægen åbner videokonsultationen.
- 10. Gennemfør og afslut videokonsultationen ved at klikke på Afslut.

Ved opkald til en videokonference udskift punkt 3 og 4 med nedenstående steps:

- Undlad at udfylde CPR, klik på videoikonet.
- Indtast lægens ydernummer, det finder du i dit EOJ-system under borgers stamdata/ borgers læge.

Forsæt derefter fra punkt 5...

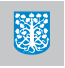

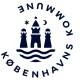

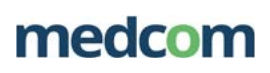

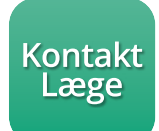

# Lås skærm

Funktionen skal bruges, når du udleverer en device. Denne lås gør, at det kun er det åbne vindue/app, som er tilgængelig.

Der findes mere udførlige vejledninger til låsning af skærm, brug QR koden.

### Android 9 – Lås skærm første gang

- 1. Gå til "Indstillinger" og vælg "Biometriske data og sikkerhed".
- 2. Vælg "Andre sikkerhedsindstillinger".
- 3. Vælg "Fastgør vinduer".
- 4. Slå funktionen "Fastgør vinduer" til.
- 5. Slå funktionen "Spørg efter PIN-kode før frigørelse" til. Pin-koden er din skærmlås.

#### Lås skærm - efterfølgende gange – Android 9

- 1. Luk alle app's på devicen.
- 2. Start KontaktLæge app.
- 3. Tryk på "Seneste" knappen
- 4. Vælg app-ikonet Tryk "OK"
- 5. Vælg "Fastgør denne App"

### Frigør "Låst skærm"

Hold knapperne "Seneste" og "Tilbage" nede i 3 sekunder • Skærm-koden indtastes • Vinduet/ app'en er hermed frigjort.